CAJA COSTARRICENSE DE SEGURO SOCIAL GERENCIA GENERAL

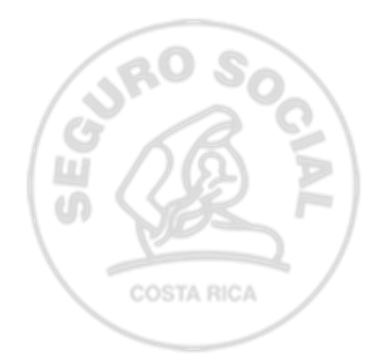

Centro de Desarrollo Estratégico e Información en Salud y Seguridad Social -CENDEISSS-

# Guía para el acceso a la oficina virtual CENDEISSS y autogestionar reenvío de certificados y solicitar constancias

Versión 1.0 Junio, 2024

# Firmas de aprobación

| Elaborado / modificado | Unidad                | Firma |
|------------------------|-----------------------|-------|
| Michael Alfare Jara    | Subárea Regulación y  |       |
| Michael Allaro Jara    | Evaluación, CENDEISSS |       |

| Revisado                  | Unidad                        | Firma |
|---------------------------|-------------------------------|-------|
|                           | Área de Planificación para el |       |
| Dr. Eduardo Zamora Méndez | Desarrollo del Recurso        |       |
|                           | Humano, CENDEISSS             |       |

| Aprobado                            | Unidad    | Firma |
|-------------------------------------|-----------|-------|
| Dr. Juan Carlos Esquivel<br>Sánchez | CENDEISSS |       |

# Tabla de contenidos

| I.Introducción                                                                                  | 4 |
|-------------------------------------------------------------------------------------------------|---|
| II.Objetivo                                                                                     | 4 |
| III.Alcance                                                                                     | 4 |
| IV.Marco normativo                                                                              | 4 |
| V. Acrónimos, siglas y definiciones o terminología                                              | 5 |
| VI. Pasos para el acceso al historial de actividades educativas en la oficina virtual CENDEISSS | 6 |

## I.Introducción

La presente guía describe los pasos a seguir para acceder al historial de actividades educativas avaladas por el CENDEISSS, sea en calidad de participante, instructor o coordinador.

4

La Subárea de Regulación y Evaluación del CENDEISSS se encarga de la gestión de aval educativo; es decir, revisa y aplica una metodología técnica-pedagógica en aquellas actividades educativas que los coordinadores desean impartir a nivel institucional. El producto final de tal gestión son los certificados, sean de asistencia, participación o aprovechamiento y se les remiten a las personas trabajadoras, sean participantes o instructores y estos se reflejan en el historial académica de cada persona en la Oficina Virtual CENDEISSS, en la cual pueden autogestionar reenvío de certificados o bien, solicitar constancias.

### **II.Objetivo**

Brindar una guía con los pasos a seguir en la Oficina Virtual CENDEISSS para que las personas trabajadoras logren visualizar y autogestionar solicitudes de reenvío de certificados y constancias de actividades educativas avaladas por el CENDEISSS.

#### **III.Alcance**

Esta guía tiene la finalidad de orientar a las personas trabajadoras de la CCSS que desean utilizar la Oficina Virtual CENDEISSS y logren utilizar las diferentes funcionalidades que ofrece.

### **IV.Marco normativo**

- Política Institucional de Capacitación y Formación. ٠
- Reglamento de Capacitación y formación en la CCSS. •
- Manual de Regulación y Aval de Actividades Educativas, 2001.

#### V. Acrónimos, siglas y definiciones o terminología

#### Acrónimos, siglas

1)CCSS: Caja Costarricense de Seguro Social

2)CENDEISSS: Centro de Desarrollo Estratégico e Información en Salud y Seguridad Social

5

#### Definiciones o terminología

- a) Actividad(es) educativa(s): proceso educativo no formal ejecutado de manera sistemática, que tiende a superar las deficiencias, el refrescamiento y la actualización de conocimientos, destrezas y actitudes requeridas por la persona para ejecutar las tareas y funciones de su ocupación o profesión en su puesto de trabajo tendientes a mejorar su desempeño laboral.
- b) Aval educativo: valoración técnica-educativa para la autorización de los descriptores curriculares de las actividades de capacitación que se desarrollan en la CCSS, el cual es emitido por el CENDEISSS.
- c) Coordinador de la actividad educativa: es la persona trabajadora de la CCSS, delegada por la jefatura u otro nivel superior, para que ejecute las funciones administrativas y académicas que se requieren antes, durante y después de la actividad de educativa.
- d) Instructor(a): responsable de desarrollar y evaluar la actividad educativa en cualquiera de las modalidades del proceso educativo. Además, a nivel de la CCSS, la figura de instructor(a) es equivalente a tutor, dependiendo del tipo de actividad educativa.

Si el/la instructor(a) fuese una persona no trabajadora de la CCSS, debe gestionar lo pertinente, según lo establecido en el Reglamento para la Prestación de Servicios de Personas Trabajadoras Ad Honorem en la CCSS, establecido por la Dirección de Administración y Gestión de Personal.

- e) Participante: sujeto de la capacitación, el cual está dispuesto a recibir, aportar y compartir conocimientos y experiencias adquiridas en la actividad de capacitación.
- f) Tutor(a): responsable de desarrollar y evaluar la actividad educativa en cualquiera de las modalidades del proceso educativo. Además, a nivel de la CCSS, la figura de tutor(a) es equivalente a instructor(a), dependiendo del tipo de actividad educativa.

Si el/la tutor(a) fuese una persona no trabajadora de la CCSS, debe gestionar lo pertinente, según lo establecido en el *Reglamento para la Prestación de Servicios de Personas Trabajadoras Ad Honorem en la CCSS*, establecido por la Dirección de Administración y Gestión de Personal.

# VI. Pasos para el acceso al historial de actividades educativas en la oficina virtual CENDEISSS

a)Ingrese a la página del CENDEISSS: www.cendeisss.sa.cr

| • https://www.cenetsss.se.u/mp/micex.php/oncine-vntuary • +506 25193000 | · #)                                                                                  | V= 10 |
|-------------------------------------------------------------------------|---------------------------------------------------------------------------------------|-------|
| Centro                                                                  | ENDEISSS<br>o de Desarrollo Estratégico e Información en Salud y Seguridad Social     |       |
| Inicio Planificación para Desarrollo del Recurso Humano                 | Capacitación - Becas Bioética - Formación - Cooperación Internacional Investigación - |       |
| Información en Sa                                                       | alud « Servicios en Línea « Regulaciones Conózcanos «                                 |       |
|                                                                         | 0                                                                                     |       |

b) Seleccione la pestaña <u>Servicios en línea</u> y, seguidamente, escoja la opción <u>Oficina</u> <u>virtual.</u>

c)Si usted aún no se ha registrado, proceda con el registro y haga clic en Aceptar.

| Guía para el acceso a la oficina virtual | Página | Versión | Código        |
|------------------------------------------|--------|---------|---------------|
| CENDEISSS y autogestionar reenvío de     | 7      | 01      | GM-CENDEISSS- |
| certificados y solicitar constancias     |        |         | SARE-GAOV-001 |

| Nacionalidad: - Seleccione           | Lugar de Nacimiento: |
|--------------------------------------|----------------------|
| lacionalidad: <u>− Seleccione − </u> | Lugar de Nacimiento: |
| acionalidad: - Seleccione            | Lugar de Nacimiento: |
| acionalidad: Seleccione              | Lugar de Nacimiento: |
| cionalidad: - Seleccione 🗸           | Lugar de Nacimiento: |
|                                      |                      |
|                                      |                      |
| gundo Apellido:                      |                      |
|                                      |                      |

d) Una vez registrado (a), la oficina virtual le indicará el siguiente mensaje:

| Se ha envi<br>siguientes | ado un link de activación a su cuenta de correo electrónico, favor ingresar y activar su cuenta. Para lograr una mejor experiencia en la plataforma virtual del CENDEISSS, se recomienda utilizar los<br>navegadores:                     |
|--------------------------|----------------------------------------------------------------------------------------------------|
|                          |                                                                                                    |
| El Centro<br>transpar    | o de Desarrollo Estratégico e Información en Salud y Seguridad Social ha desarrollado esta herramienta tecnológica, con el propósito de implementar de forma eficiente, eficaz, oportuna y<br>ente, los servicios para nuestros usuarlos. |
| _                        |                                                                                                    |

e) De acuerdo con el correo electrónico registrado, recibirá una notificación "Activar cuenta CENDEISSS".

8

Además, se le asignará una clave temporal, con la que podrá ingresar a la oficina virtual con la finalidad que personalice la contraseña:

| Acceso al Sistema<br>Bienvenid@ a la Oficina Virtual del CENDEISSS | ×. | Cambiar Contraseña                           |  |
|--------------------------------------------------------------------|----|----------------------------------------------|--|
| Legistrarse                                                        | •  | Tipo de Identificación: ★<br>Cédula Física ✓ |  |
| Tipo de Identificación *<br>Cédula Física                          | ~  | Número de Identificación *                   |  |
| Número de Identificación: *                                        |    | Contraseña Actual *                          |  |
| Contraseña *                                                       | _  | Contraseña Nueva *                           |  |
| E Acceder                                                          |    | Confirmación de Contraseña *                 |  |
| Olvidé mi contraseña                                               |    | Cambiar Contraseña                           |  |
| 🖹 Verificar Constancia 🔋 🖻 Verificar Certificado                   |    | S Cancelar                                   |  |

f)Una vez modificada la contraseña y logre ingresar a la oficina virtual, ingrese a la pestaña Actividades Educativas, seguidamente a la subpestaña Historial Académico.

| 🌜 Oficina V                                                                                                    | RTUAL DEL CENDEISSS                                                                                                    | 9 JHOENN PATRICIA LEIVA BRENES |
|----------------------------------------------------------------------------------------------------|----------------------------------------------------------------------------------------------------|--------------------------------|
| <ul> <li>Revicios en Linea</li> <li>Revicios en Linea</li> <li>Actividades Edu</li> <li>Actividades Edu</li> <li>Historial Acas</li> <li>Posgrados</li> <li>Campos Docent</li> </ul> | Image: second second |                                |

g) Seleccione las actividades educativas que desea visualizar, según el rol desempeñado (participante, instructor, coordinador o todos):

| Oficina Virtual de             | L CENDEISSS                  | 😥 JHOENN PATRICIA LEIVA BRENE |
|--------------------------------|------------------------------|-------------------------------|
| Historial Académico            |                              |                               |
| Identificación:                | 114880721                    |                               |
| Nombre:                        | JHOENN PATRICIA LEIVA BRENES |                               |
| Ver actividad educativa por:   | v                            |                               |
| Generar Constancias            | PARTICIPANTE                 |                               |
| Candeiran I Cantes de Deservel | INSTRUCTOR<br>COORDINADOR    | 4                             |
| Cendeisss   Centro de Desarroi | TODOS                        | Ť                             |

h) Si desea reenviar los certificados a su correo, debe darle clic al ícono

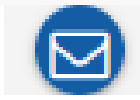

| Number                       |                                                                                                    |                       |                 |            |                  |         |        |                  |                                       |
|------------------------------|----------------------------------------------------------------------------------------------------|-----------------------|-----------------|------------|------------------|---------|--------|------------------|---------------------------------------|
| Nombre:                      | JHUENN PA                                                                                                    | TRIGIA LEIVA BRENES   |                 |            |                  |         |        |                  |                                       |
| Ver actividad educativa por: | TODOS                                                                                                    |                       |                 |            | ~                |         |        |                  |                                       |
| 🚹 Generar Constancias        |                                                                                                    |                       |                 |            |                  |         |        |                  |                                       |
|                              |                                                                                                    |                       |                 | Lista c    | de Participantes |         |        |                  |                                       |
| Sel. Número de Aval =        | Nombre de la Actividad 🗐                                                                                                    | Reenviar certificados | Tipo 🖅          | Feo.Inic 📰 | Fec.Final =      | Horas = | Nota 🖅 | Folio Real 🖅     | Lugar 🖅                               |
| 1008-2018                    | EQUIDAD DE GÉNERO: UN<br>CAMINO HACIA EL<br>DESARROLLO SOCIAL                                                                                 |                       | hamiento        | 01/10/2018 | 26/10/2018       | 21.0    | 95.0   | 2018-1008-0006-P | Plataforma virtual (SAN<br>JOSE)      |
| 0751-2019                    | CULTURA DEL BUEN<br>TRATO EN LA CCSS                                                                                                    |                       | Aprovechamiento | 05/08/2019 | 30/08/2019       | 21.0    | 94.0   | 2019-0751-0006-P | Plataforma virtual (SAN JOSE)         |
| 0756-2018                    | INTRODUCCIÓN A LA<br>ADMINISTRACIÓN DE<br>PROYECTOS                                                                                           |                       | Aprovechamiento | 20/08/2018 | 07/09/2018       | 21.0    | 88.0   | 2018-0756-0007-P | Plataforma virtual (SAN JOSE)         |
| 0539-2019                    | CÍRCULOS DE PAZ                                                                                                    |                       | Aprovechamiento | 03/06/2019 | 28/06/2019       | 21.0    | 100.0  | 2019-0539-0002-P | Plataforma virtual (SAN JOSE)         |
| 0384-2020                    | CONTRATACIÓN<br>ADMINISTRATIVA                                                                                                    |                       | Aprovechamiento | 04/05/2020 | 10/07/2020       | 48.0    | 89.0   | 2020-0384-0009-P | Plataforma virtual (SAN JOSE)         |
| 0254-2019                    | SEGURIDAD SOCIAL:<br>RETOS Y PERSPECTIVAS<br>EN COSTA RICA                                                                                    |                       | Aprovechamiento | 11/03/2019 | 12/04/2019       | 30.0    | 99.0   | 2019-0254-0007-P | Plataforma virtual (SAN JOSE)         |
| 0205-2019                    | DISEÑO CURRICULAR Y<br>NORMATIVA<br>RELACIONADA                                                                                               |                       | Aprovechamiento | 19/02/2019 | 04/03/2019       | 21.0    | 100.0  | 2019-0205-0007-P | CENTRO DE DOCENCIA E<br>INVESTIGACION |
| 0169-2019                    | BUENAS PRÁCTICAS EN<br>INVESTIGACIONES<br>CLÍNICAS (Availado por el<br>CONIS en la sesión 105,<br>acuerdo número 6 del 10<br>de mayo de 2017) |                       | Aprovechamiento | 20/02/2019 | 13/03/2019       | 24.0    | 91.0   | 2019-0169-0005-P | Plataforma virtual (SAN<br>JOSE)      |

Una vez realizada la gestión, la plataforma le informa lo siguiente:

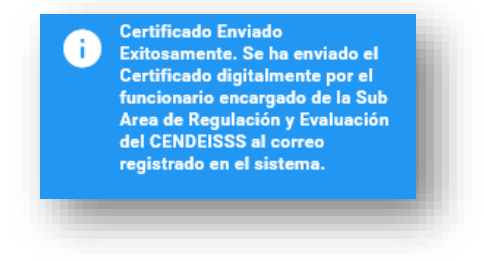

i)Si desea solicitar constancias de actividades educativas, usted podrá tres tipos:

10

| Historial Académico |                                 |                             |   |  |
|---------------------|---------------------------------|-----------------------------|---|--|
|                     | Identificación:                 | 303920519                   |   |  |
|                     | Nombre:                         | MICHAEL VINICIO ALFARO JARA |   |  |
|                     | Ver actividad educativa<br>por: | TODOS                       | ~ |  |

- 1. Constancias: se refiere a una constancia regular donde se desglosa información de las actividades educativas avaladas por el CENDEISSS y este tipo de constancia se utiliza para múltiples gestiones, por citar: validar la actividad educativa en la Unidad de Gestión de Recursos Humanos de su Centro de Trabajo u otra institución pública o privada a nivel nacional.
- 2. Constancia para Apostillar: se refiere a una constancia que requiere validación a nivel internacional y realiza diferentes gestiones ante el Ministerio de Relaciones Exteriores y Culto.
- 3. Constancia para Autenticación: se refiere a una constancia que valida la firma del certificado emitido y se requiere para trámites específicos, según necesidad del ente que valida el atestado.

j)Si desea solicitar una constancia, seleccione las actividades educativas que desea que se reflejen en la constancia con un check ( 🗹 ).Posteriormente, debe hacer clic en Generar, según el tipo de constancia que requiera.

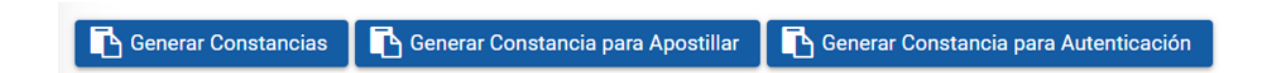

En el caso de las constancias de autenticación y apostillado, el sistema le solicitará confirmación, pues debe tener en cuenta que este trámite se remite a la Autoridad Superior para la respectiva revisión y firma, por lo que el plazo de entrega es treinta (30) días, aproximadamente.

Una vez realizada la gestión, la plataforma le informa lo siguiente:

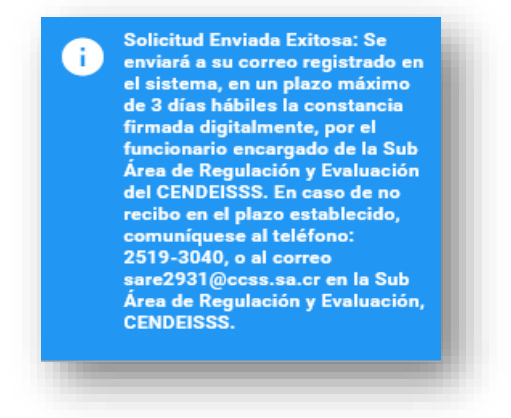

11

k) Si desea verificar las constancias regulares de su historial de actividades educativas (no las constancias de tipo apostilla y autenticación), ingrese el código de verificación (ubicado en la parte superior de esta), en el espacio señalado. Dicho apartado se encuentra debajo de donde se registra para ingresar a la oficina virtual CENDEISSS.

| Legistrarse       |                      |   |  |
|-------------------|----------------------|---|--|
| Tipo de Identific | ación *              |   |  |
| Cédula Física     |                      | ~ |  |
| Número de Iden    | tificación: *        |   |  |
| Contraseña *      |                      |   |  |
| Ð                 | Acceder              |   |  |
| A                 | Olvidé mi contraseña |   |  |

| Guía para el acceso a la oficina virtual<br>CENDEISSS y autogestionar reenvío de<br>certificados y solicitar constancias | Página<br>12 | Versión<br>01 | Código<br>GM-CENDEISSS-<br>SARE-GAOV-001 |
|----------------------------------------------------------------------------------------------------|--------------|---------------|------------------------------------------|
| certificados y solicitar constancias                                                                                     |              |               | SARE-GAUV-001                            |

| erificar Constancia                 | × |
|-------------------------------------|---|
| Código de Verificación              |   |
| l                                   |   |
| 🖹 Verificar Constancia 🛛 😣 Cancelar |   |
|                                     |   |

I) Si desea verificar el certificado, ingrese <u>el folio real (ubicado en la parte inferior derecha</u> del mismo), ingréselo en el espacio señalado. Dicho apartado se encuentra debajo de donde se registra para ingresar a la oficina virtual CENDEISSS.

| <b>±</b>          | Reg           | jistrarse   |   |   |  |
|-------------------|---------------|-------------|---|---|--|
| lipo de Identific | ación *       |             |   |   |  |
| Cédula Física     |               |             |   | ~ |  |
| Número de Iden    | tificación: * |             |   |   |  |
| Contraseña *      |               |             |   |   |  |
| Ð                 | Ad            | cceder      |   |   |  |
| <b>A</b>          | Olvidé m      | i contraseî | a |   |  |

| Verificar Certificado                | × |
|--------------------------------------|---|
| Número Folio Real *                  |   |
| 🖹 Verificar Certificado 🛛 😣 Cancelar |   |
|                                      | _ |

m)En caso de consultas, puede contactar al personal de la Subárea de Regulación y Evaluación, CENDEISS:

| Colaborador(a)              | Correo electrónico    | Teléfono |
|-----------------------------|-----------------------|----------|
| Freddy Tijerino Montano     | fjtijeri@ccss.sa.cr   | 25193038 |
| Jeaninna Rodríguez Elizondo | jrelizondo@ccss.sa.cr | 25193040 |

| Guía para el acceso a la oficina virtual<br>CENDEISSS y autogestionar reenvío de | Página<br>14 | Versión<br>01 | Código<br>GM-CENDEISSS-<br>SARE GAOV 001 |
|----------------------------------------------------------------------------------|--------------|---------------|------------------------------------------|
| certificados y solicitar constancias                                             |              |               | SARE-GAOV-001                            |

## Control de documentos

| Código                                  | Nombre del<br>documento                                                                                                    | Responsable                                         | Soporte de<br>Archivo | Acceso<br>autorizado              |
|-----------------------------------------|----------------------------------------------------------------------------------------------------|-----------------------------------------------------|-----------------------|-----------------------------------|
| GM-<br>CENDEISSS-<br>SARE-GAHAE-<br>001 | Guía para el acceso a<br>la oficina virtual<br>CENDEISSS y<br>autogestionar reenvío<br>de certificados y<br>solicitar constancias | Subárea<br>Regulación y<br>Evaluación,<br>CENDEISSS | Digital               | Todo el<br>personal de la<br>CCSS |

# Control de cambios en el documento

| Referencia | Fecha | Descripción del cambio |
|------------|-------|------------------------|
|            |       |                        |
|            |       |                        |
|            |       |                        |